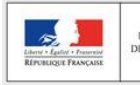

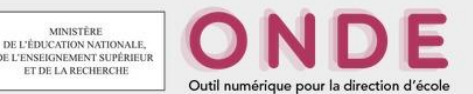

# LA PRÉVISION DES EFFECTIFS

En novembre, le directeur d'école est sollicité par les services départementaux de l'éducation nationale (SDEN) pour constituer la prévision des effectifs au titre de l'année scolaire suivante (N+1). Cette demande est adressée par mail via l'application ONDE et précise la période de saisie à respecter (date de début et date de fin).

### NOUVEAU

La nouvelle version de ONDE V18.5 implantée début octobre prend désormais en compte les élèves bénéficiant d'un dispositif ULIS.

La prévision des effectifs s'effectue en deux étapes :

<u>Etape 1</u> : la montée pédagogique est calculée automatiquement. Le directeur ajuste les prévisions en intervenant sur la montée pédagogique, sur le nombre d'élèves sortants et entrants, et enregistre différents brouillons de prévisions.

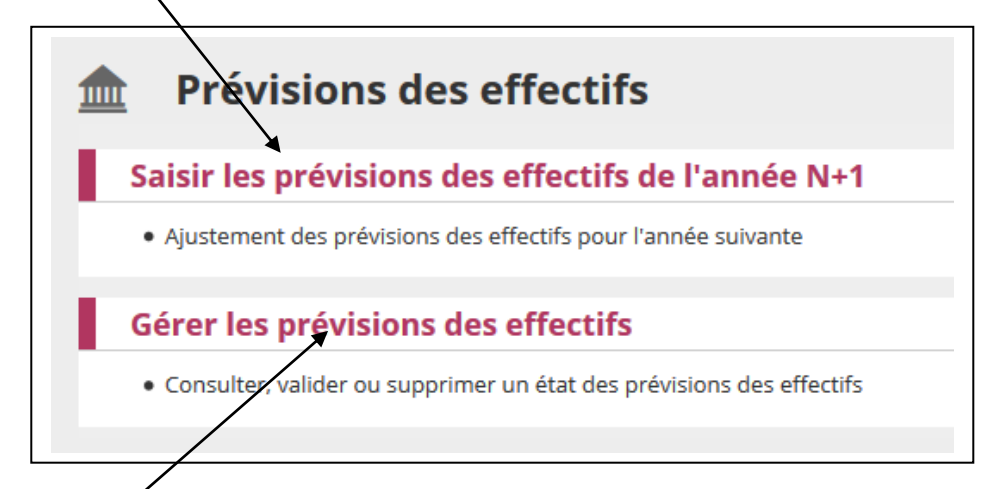

Etape 2. Le directeur consulte, édite et valide un des brouillons de son choix.

## Procédure à suivre :

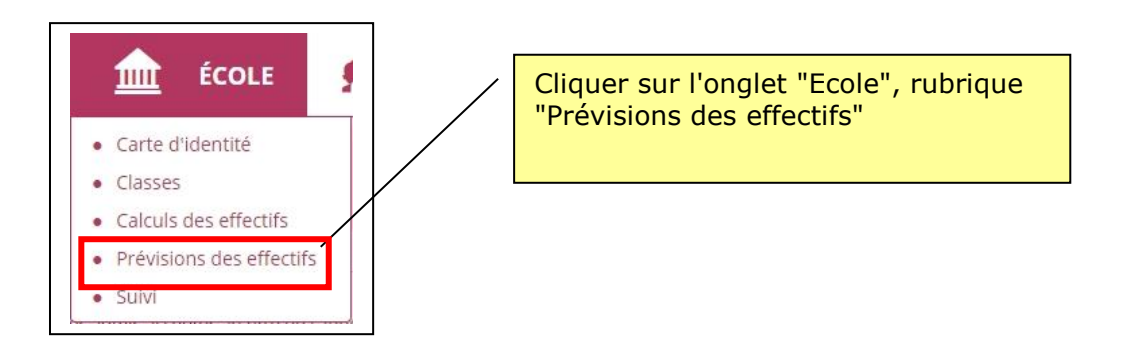

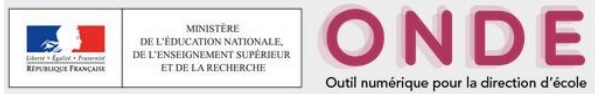

× Annuler

### Etape 1 : Saisir des prévisions des effectifs pour l'année N+1 Ne peut être effectuée que dans la période définie par les SDEN.

Chaque ligne est dédoublée pour afficher le nombre d'élèves ayant le dispositif "ULIS Ecole " attaché à leur dossier et les élèves sans dispositifs.

Le nombre de regroupements ayant le dispositif "ULIS école" est affiché sur cette ligne.

## Saisie des prévisions des effectifs de l'année N+1

## État du 13/09/2018

Période de traitement demandée par le DASEN Du 13/09/2018 au 14/09/2018

#### Élèves répartis par niveau

|                                                  |           | CYCLE I |    |    |    | CYCLE II |     |     | CYCLE III |     | Total |    |
|--------------------------------------------------|-----------|---------|----|----|----|----------|-----|-----|-----------|-----|-------|----|
| Niveaux                                          |           | TPS     | PS | MS | GS | СР       | CE1 | CE2 | CM1       | CM2 |       |    |
| Nombre de classes                                |           |         |    |    |    |          |     |     |           |     |       | 3  |
| Nombre de regroupeme                             | nts ULIS  |         |    |    |    |          |     |     |           |     |       | 1  |
| Effectifs constatés<br>(au 13/09/2018)           | Hors ULIS | 1       | 6  | 8  | 9  | 4        | 8   | 4   | 7         | 12  | 59    | 59 |
|                                                  | ULIS      | 0       | 0  | 0  | 0  | 0        | 0   | 0   | 0         | 0   | 0     |    |
| Montée pédagogique<br>(automatique)              | Hors ULIS | 0       | 1  | 6  | 8  | 0        | 4   | 8   | 4         | 7   | 38    | 38 |
|                                                  | ULIS      | 0       | 0  | 0  | 0  | 0        | 0   | 0   | 0         | 0   | 0     |    |
| Montée pédagogique<br>(ajustée par le directeur) | Hors ULIS | 0       | 1  | 6  | 8  | 0        | 4   | 8   | 4         | 7   | 38    | 38 |
|                                                  | ULIS      | 0       | 0  | 0  | 0  | 0        | 0   | 0   | 0         | 0   | 0     |    |
| Entrées<br>(directeur)                           | Hors ULIS | 0       | 0  | 0  | 0  | 0        | 0   | 0   | 0         | 0   | 0     | 0  |
|                                                  | ULIS      | 0       | 0  | 0  | 0  | 0        | 0   | 0   | 0         | 0   | 0     |    |
| Sorties<br>(directeur)                           | Hors ULIS | 0       | 0  | 0  | 0  | 0        | 0   | 0   | 0         | 0   | 0     | 0  |
|                                                  | ULIS      | 0       | 0  | 0  | 0  | 0        | 0   | 0   | 0         | 0   | 0     |    |
| TOTAL *<br>(directeur)                           | Hors ULIS | 0       | 1  | 6  | 8  | 0        | 4   | 8   | 4         | 7   | 38    | 38 |
|                                                  | ULIS      | 0       | 0  | 0  | 0  | 0        | 0   | 0   | 0         | 0   | 0     |    |

\* TOTAL = Montée pédagogique directeur + (Entrées - Sorties)

Aprés avoir cliqué sur Enregistrer, vous pouvez valider vos prévisions dans le menu Gérer les prévisions des effectifs

Enregistrer

L'application simule automatiquement la montée pédagogique des élèves : tous les élèves admis définitivement sont passés au niveau supérieur.

Le directeur corrige éventuellement les chiffres de la montée pédagogique automatique. Il saisit le nombre d'élèves entrants et le nombre des élèves sortants.

Le total se calcule automatiquement : il est égal à la montée pédagogique + les entrées - les sorties

### Important :

Le bouton Enregistrér permet de garder le calcul, ce n'est pas la validation de la prévision définitive. De ce fait, le directeur peut lancer autant de fois qu'il le désire le calcul de la prévision. Il pourra ensuite éliminer toutes les simulations qui ne seront pas validées. La validation fait l'objet d'une autre procédure (cf paragraphe 2-2)

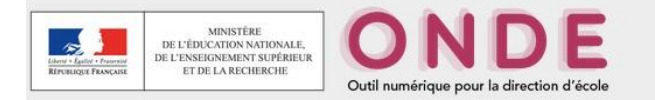

## Etape 2 : se déroule en 2 temps

## 2-1 Gestion des prévisions des effectifs

Dans ce menu, le directeur a accès à toutes les prévisions d'effectifs qu'il a pu enregistrer, classées par ordre chronologique inverse. Il peut valider la prévision qu'il juge correcte et supprimer les autres états de simulation.

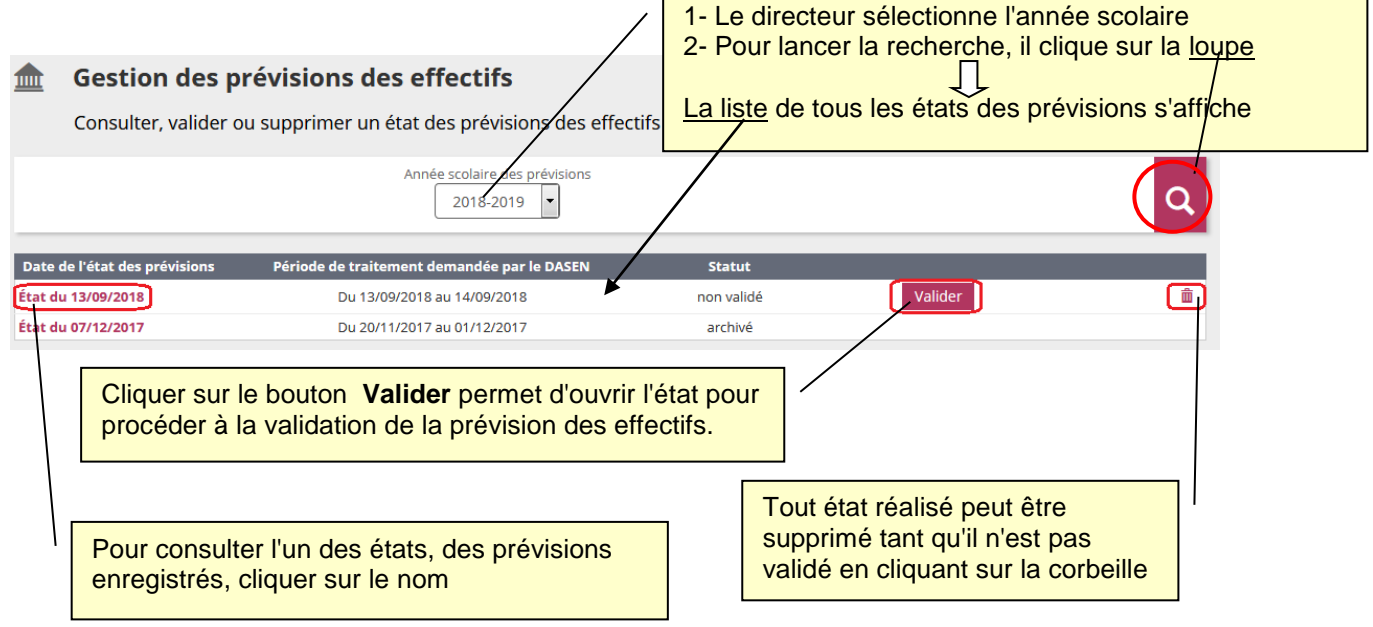

## 2-2 Validation de la prévision des effectifs

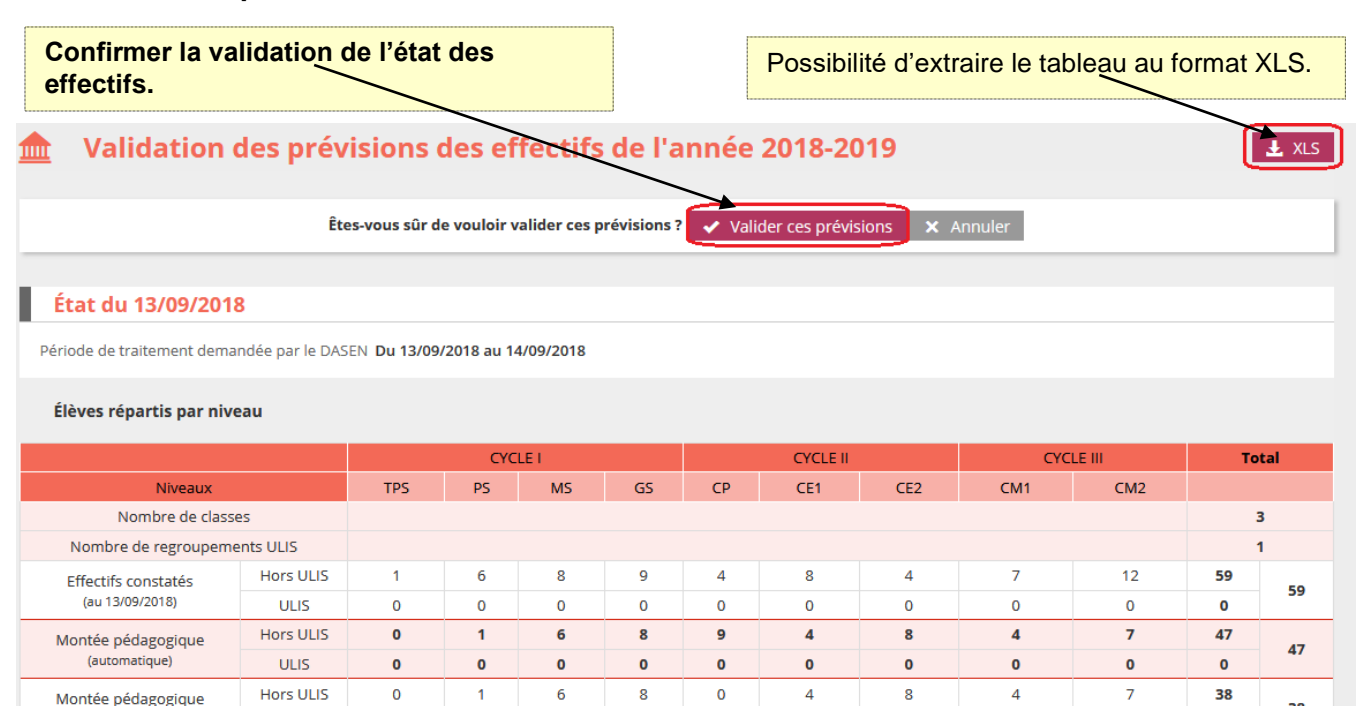

(ajustée par le directeur)

Entrées

(directeur)

Sorties

(directeur)

TOTAL \*

(directeur)

ULIS

Hors ULIS

ULIS

Hors ULIS

ULIS

Hors ULIS

ULIS

\* TOTAL = Montée pédagogique directeur + (Entrées - Sorties)